# **Integration Note**

| Manufacturer:           | Sunsynk & Deye                               |
|-------------------------|----------------------------------------------|
| Model Number(s):        | Sunsynk & Deye Single-Phase Hybrid Inverters |
| Core Module Version:    | 8.8.                                         |
| Driver Developer:       | Paul Cammidge Computer Consulting cc         |
| Document Revision Date: | 1 August 2023                                |

### **Overview & Supported Features**

This driver allows an ELAN system to communicate via a serial port with the Single-Phase Sunsynk and Deye Hybrid Inverters. It has been tested on 5kW and 8kW Sunsynk and Deye inverters.

**Display Driver:** This is installed under "Sense Inputs" under "Input/Output". The following information is available from the driver:

- Grid Power
- Battery State-of-Charge (SoC)
- Solar Yield
- Generator Power
- Grid Voltage
- AC & DC Temperature
- Battery Power
- Power Consumption

\*Note: Compatibility and features vary by model and inverter firmware version. Inverters connected in parallel are not supported. 3-Phase inverters are not supported by this driver.

Any feature not explicitly noted as supported should be assumed to be unsupported.

#### **CONNECTION TO YOUR INVERTER:**

A Sunsynk/Deye inverter can be connected to your ELAN controller using the following methods. Different inverter models have different port configurations. If your external RS232 port is being used for a WiFi dongle, an internal RS485 port can be used. This driver cannot communicate with your inverter using a WiFi dongle.

We strongly recommend testing the driver using the external RS232 port to ensure that it works correctly before attempting to use an adapter with an internal RS485 port.

Connection reliability is visible in the Configurator, indicating the reliability of the connection to the inverter. A reliability of between 99.8 and 100% is expected. If the serial port is not configured or not available, this statistic will not update. Some RS232/RS485 converters will require a  $120\Omega$  terminating resistor.

The ELAN controller can be connected to your inverter using the external RS232 Port.

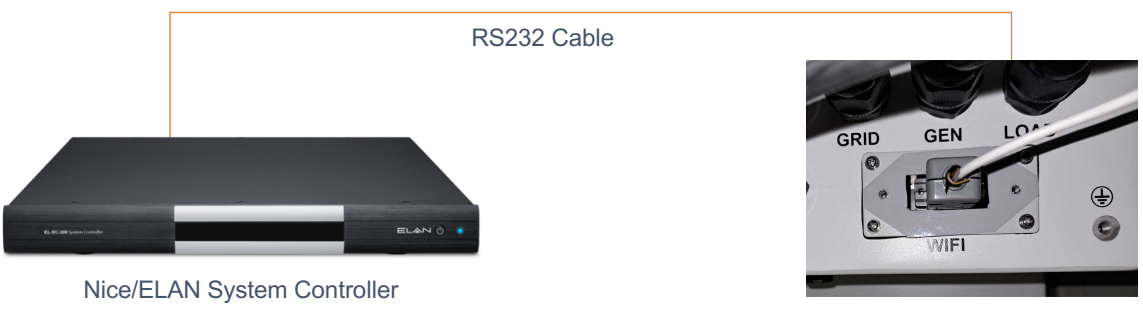

RS232 Port on the Inverter

The ELAN controller can be connected to your inverter using an internal RS485 Port on your inverter using an RS232/RS485 converter. Most Synsynk/Deye inverters use pins 7(+) and 8(-) on the RJ45 socket. RS485 ports on ELAN controllers are not compatible with this driver because there is no supported method of configuring them as RS485 half duplex.

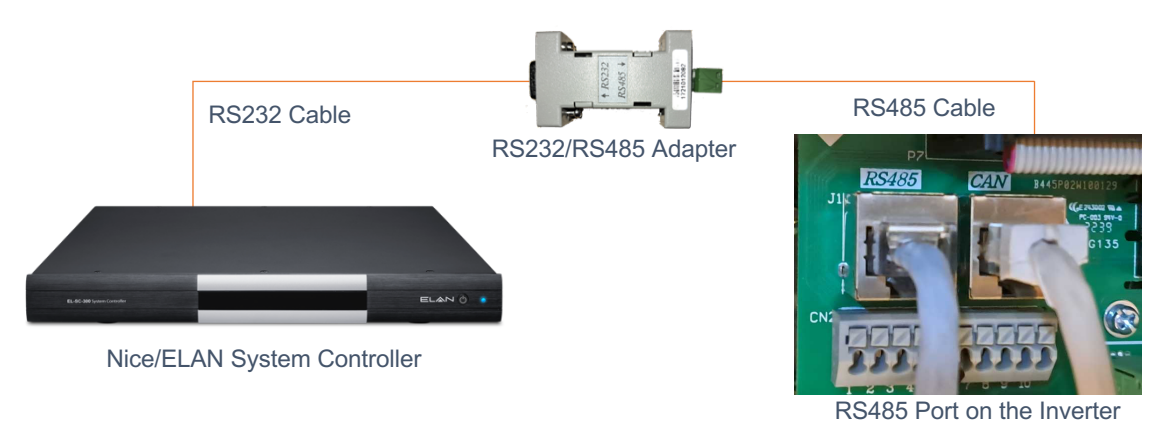

Virtual interfaces supported by ELAN controllers, such as the Global Cachè serial ports, can also be used. Serial ports must be configured at 9600 baud, 1 stop bit, and no parity.

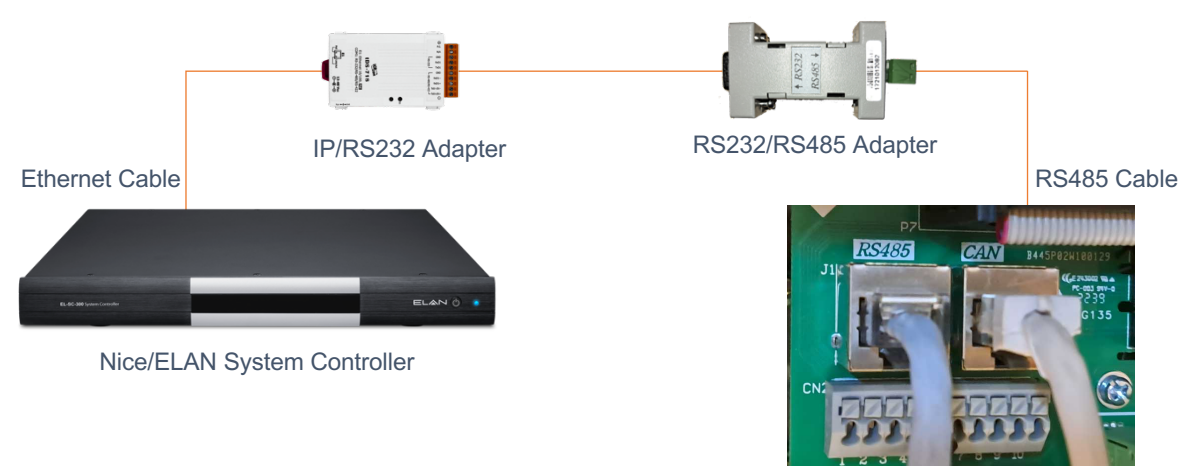

#### **INSTALLATION PROCESS**

It is recommended that you follow the below installation process to ensure you are running the latest version of the driver.

÷

- 1. Download the latest version of the driver from Drivercentral.
- 2. Under Input/Output in Configurator, right-click Sense Inputs and select Add New Input Controller.

| Add New Input Controller               |             | ×                   |                                                   |                                        |  |  |  |
|----------------------------------------|-------------|---------------------|---------------------------------------------------|----------------------------------------|--|--|--|
| Name                                   | My Inverter |                     | Input Controller : PCCC SunSynk/Deye Single-Phase |                                        |  |  |  |
|                                        | ]           |                     | Name                                              | My Inverter                            |  |  |  |
| Device Type                            | n Show U    | Insupported Devices | System #                                          | 2776                                   |  |  |  |
| Name<br>PCCC SupSynk/Deve Single-Phase | Version     | Vendor              | Status Color Coding                               | Enabled                                |  |  |  |
|                                        | 1.0.0       |                     | Status                                            | Disconnected. Trial expires in 26 days |  |  |  |
|                                        |             |                     | Driver Version                                    | 1.0.5                                  |  |  |  |
|                                        |             |                     | Driver Vendor                                     | Paul Cammidge Computer Consulting cc   |  |  |  |
|                                        |             |                     | Installed                                         | 8/1/2023 12:54                         |  |  |  |
|                                        |             |                     | Device Type                                       | PCCC SunSynk/Deye Single-Phase         |  |  |  |
|                                        |             |                     | Inverter Size (W)                                 | 8000                                   |  |  |  |
|                                        |             |                     | MAC Address                                       | F8-57-2E-00-AF-CF                      |  |  |  |
|                                        |             |                     | License Key                                       |                                        |  |  |  |
| Search For Devices Show all drivers    | Cancel      | ок                  | Communication Device                              | Serial Port                            |  |  |  |

- 3. Select the driver and click OK.
- 4. Select the correct serial port, then click "Apply".

#### NUMERIC INPUTS

The following table shows the numeric inputs available from the driver, together with their Device ID. The input name may be changed, but the ID must remain the same.

| Grid Power              | 0  |
|-------------------------|----|
| Consumption             | 1  |
| Battery State-of-Charge | 2  |
| Solar Yield             | 3  |
| Generator               | 5  |
| Grid Voltage            | 7  |
| DC Temperature          | 8  |
| AC Temperature          | 9  |
| Battery Power           | 10 |

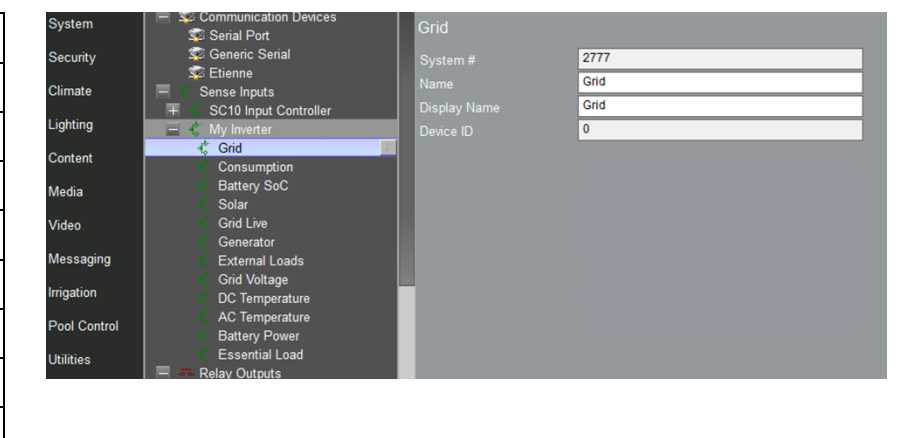

Most numeric inputs are updated every 2 minutes or when the data changes by more than 50W. Temperatures update when they change by more than 1 degree Celsius. State-of-Charge updates when it changes by more than 1%.

Temperatures are measured in Degrees Celsius.

#### **GRID STATE**

The grid state can be displayed on an Input Toggle Indicator. The toggle indicator must be linked to "Your inverter: Grid Live". The indicator will indicate whether the grid voltage exceeds 50V.

| Input Tog  | gle Indicator Properties |   |                       | ×       |
|------------|--------------------------|---|-----------------------|---------|
| Name       | Grid                     |   |                       | Picture |
| Text Color | ✓ Default                |   |                       |         |
| Face Color | ✓ Default                |   |                       |         |
| Radius     | ✓ Default                |   |                       |         |
| Shade In   | ✓ Default                |   |                       |         |
| Shade Out  | ✓ Default                |   |                       |         |
|            |                          |   |                       |         |
| Style      |                          | Ŧ | Border                | -       |
| Text Size  | 🔽 Default                |   | Align                 | Center  |
| Options    |                          | Ŧ | Universal<br>Function |         |
| Connect To | My Inverter : Grid Live  |   |                       | •       |

### **CREATING BAR GAUGES**

Bar Gauges can be created on any home page. When making a bar gauge, there are two different values that can be linked to each reading. Select the reading preceded by the inverter name.

| Bar Gauge  | Properties               |                       | ×        | Pattory SoC |
|------------|--------------------------|-----------------------|----------|-------------|
| Name       | State of Charge          |                       | Picture  | Battery Soc |
| Text Color | ✓ Default                |                       |          | 100%        |
| Face Color | 🗖 Default                |                       |          |             |
| Radius     | ✓ Default                |                       |          | Grid        |
| Shading    | 🔽 Default                |                       |          | -2880W      |
| Shading    | 🔽 Default                |                       |          |             |
|            |                          |                       |          | Consumption |
| Style      | Horizontal               | Border                | Ψ.       | 104W        |
| Text Size  | ✓ Default                | Align                 | Center 💌 | 10410       |
| Options    | Ţ                        | Universal<br>Function | <b></b>  | Solar       |
| Connect To | My Inverter: Battery SoC |                       | -        |             |
|            |                          |                       |          | 3073W       |
| Default E  | lebavior                 |                       |          |             |

Notes:

- Bar Gauge data updates every 10 seconds.
- Vertical bar gauges will not display the values. The value may be added as feedback text above the gauge.
- The scale on the bar gauge is determined by the inverter size specified in the Configurator. You may change this value in the Configurator without affecting anything besides the bar gauges.

### HISTORICAL GRAPHS

Historical data can be displayed on graphs.

To create a graph, select "Graph Objects" on the "Input/Output" tab. Right-click and select "Add New Graph Object".

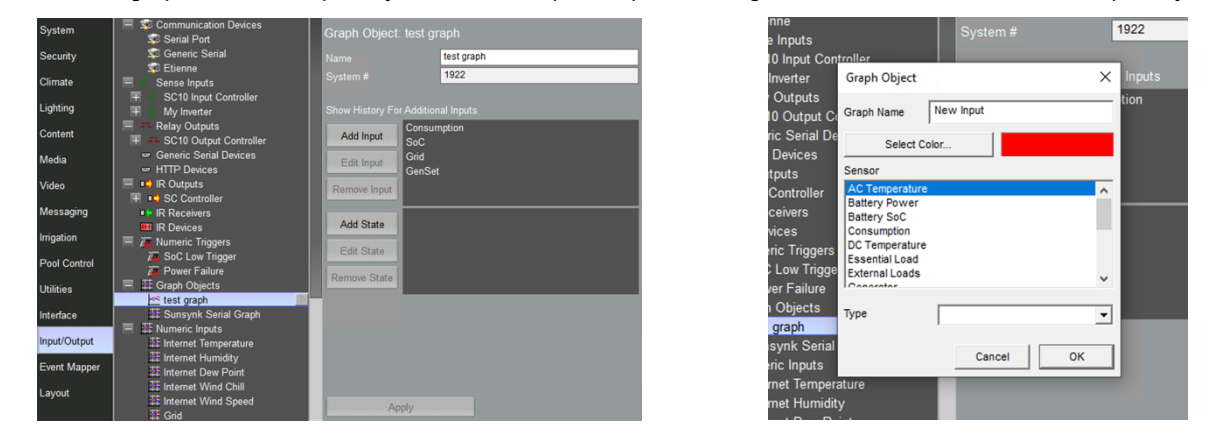

Add the inputs by clicking on "Add Input" and selecting the inputs required.

States can be displayed below the graph. One example might be to indicate the state of the Grid. To create a state, create a "Numeric Trigger" in the "Input/Output" tab. Right-click and "Add New Graph Object".

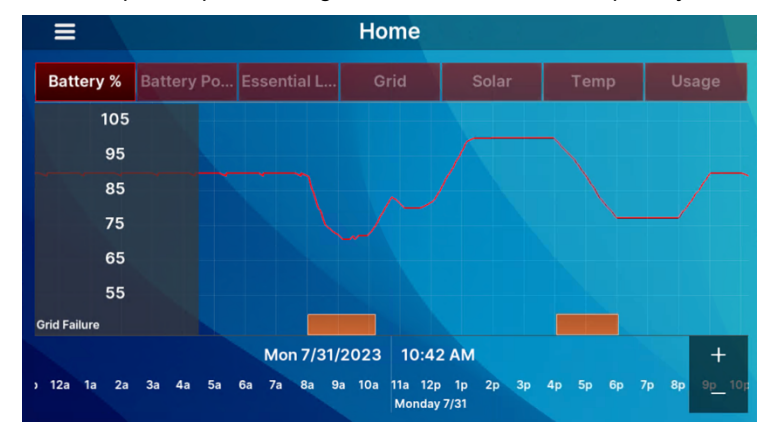

### **TRIGGERING EVENTS**

Events can be triggered based on your inverter data. Some examples would be:

- Switch on a fan when the inverter temperature exceeds 50 degrees C.
- Switch off your geyser when the Battery state-of-charge drops below 35%.

Triggering an event consists of 2 steps:

| System       | Serial Port                                                      | Numeric Trigger: So           | oC < 35 | %                   |       |
|--------------|------------------------------------------------------------------|-------------------------------|---------|---------------------|-------|
| Security     | Seneric Serial                                                   |                               | SoC <   | 35%                 | ٦     |
| Climate      | Sense Inputs                                                     |                               | 2935    |                     |       |
| Lighting     | SC10 Input Controller     My Inverter                            | Numeric Value<br>Trigger Type | Battery | SoC<br>if Less Than | •     |
| Content      | Relay Outputs                                                    |                               | 35      |                     | <br>1 |
| Media        | <ul> <li>Generic Serial Devices</li> <li>HTTP Devices</li> </ul> |                               |         |                     |       |
| Video        | IR Outputs      SC Controller                                    |                               |         |                     |       |
| Messaging    | IR Receivers                                                     |                               |         |                     |       |
| Irrigation   | 🗰 IR Devices<br>🔲 🛺 Numeric Triggers                             |                               |         |                     |       |
| Pool Control | SoC Low Trigger Power Failure                                    |                               |         |                     |       |
| Utilities    | SoC < 35%                                                        |                               |         |                     |       |
| Interface    | test graph                                                       |                               |         |                     |       |
| Input/Output | R I Numeric Inputs                                               |                               |         |                     |       |
| Event Mapper | Internet Temperature                                             |                               |         |                     |       |
| Layout       | Internet Dew Point                                               |                               |         |                     |       |
|              | Internet Wind Speed                                              | Apply                         |         |                     |       |

1. Right-click "Numeric Triggers" in the "Input/Output" tab. Select "Add New Numeric Trigger". Give the trigger a meaningful name. Select the value and the level at which to trigger.

| Add Event                                                                                                    |                                                                                                    |           | ×                                                                                                    |                                                                             |                                                                                                    |                                                                                                    |                                                                                                    |               |           |
|----------------------------------------------------------------------------------------------------|----------------------------------------------------------------------------------------------------|-----------|----------------------------------------------------------------------------------------------------|-----------------------------------------------------------------------------|----------------------------------------------------------------------------------------------------|----------------------------------------------------------------------------------------------------|----------------------------------------------------------------------------------------------------|---------------|-----------|
| System Family                                                                                                    | Event Groups                                                                                                    |           |                                                                                                    |                                                                             |                                                                                                    |                                                                                                    |                                                                                                    |               |           |
| System Family Alarms Audio Zone Controller Cilmate System Display Door Lock Generic System Generic HTTP Device Generic HTTP Device Generic HTTP Device Input/System Intercom Intercom I | Event Groups My Inverter: Grid Voltage My Inverter: Solar Power Failure SC10 Input Controller: Sense Input 1 SC10 Input Controller: Sense Input 2 SC10 Input Controller: Sense Input 3 SC10 Input Controller: Sense Input 4 SoC - 35% SoC Low Trigger Available Events Numeric Trigger |           | <ul> <li>Syst</li> <li>Secc</li> <li>Clim</li> <li>Ligh</li> <li>Med</li> <li>Wide</li> <li>Mes</li> <li>Irriga</li> <li>Pool</li> <li>Hala</li> </ul> | em =<br>rity =<br>ate =<br>ing =<br>ent =<br>saging =<br>stion =<br>control | Biobal Options     Batty Stat Low     Batty Stat Low     Batty Stat Low     Batty Stat Low     Lead Limit Of     Batty Stat Low     Lead Limit Of     Batty     TestBoolean     Vanables     Run-Once System Timers     New Timer     Repeating System Timers     3-3-econd Timer     Timed Events     New Timed Events     New Timed Events     FTP Folder Tiggers | Event Map. B<br>Name<br>System #<br>Actre<br>Events<br>Sub-System<br>Soc < 35%<br>Conditions<br>Sub-System | Event Map: Battery State Low Name System # 2338 Active Enabled Sub-System Type Conditions Sub-System Type Family Sys State Add |               |           |
| Messaging                                                                                                    |                                                                                                    |           | Inter                                                                                                    | faco                                                                        |                                                                                                    | Commands                                                                                                   |                                                                                                    |               |           |
| Outputs                                                                                                    |                                                                                                    |           | inter                                                                                                    | lace                                                                        |                                                                                                    | Sub-System                                                                                                 | Туре                                                                                                    | Family Sys    | # Add     |
| Pool Control                                                                                                    |                                                                                                    |           | Inpu                                                                                                    | t/Output                                                                    |                                                                                                    |                                                                                                    |                                                                                                    |               | Remove    |
| Security System                                                                                                    |                                                                                                    |           | Ever                                                                                                    | nt Mapper                                                                   |                                                                                                    |                                                                                                    |                                                                                                    |               | Move Up   |
| Tuner                                                                                                    |                                                                                                    |           | 1.00.0                                                                                                    |                                                                             |                                                                                                    |                                                                                                    |                                                                                                    |               | Move Down |
| Utilities<br>Variables                                                                                                    |                                                                                                    |           | Layo                                                                                                    | Jui                                                                         |                                                                                                    | A                                                                                                    | oply                                                                                                    | Test Commands | Now       |
| Video Controller                                                                                                    |                                                                                                    |           |                                                                                                    |                                                                             |                                                                                                    |                                                                                                    |                                                                                                    |               |           |
| Video Server Video System                                                                                                    |                                                                                                    | Cancel OK |                                                                                                    |                                                                             |                                                                                                    |                                                                                                    |                                                                                                    |               |           |

- Create an event map on the "Event Mapper" tab. Right-click on "Event Maps" and "Add New Event Map". Give the event map a meaningful name. In the "Events" section, add your trigger from the "Inputs" section. Select "Numeric Trigger" and "Ok".
- 3. Select the action to take in the "Commands" section.

Triggers can also be added as states on historical graphs.

#### **COMMON PROBLEMS**

- 1. If the Grid Power reading is negative when drawing power from the grid, please check the orientation of the Current Transformer (CT Coil) on your inverter.
- 2. Graphs do not render correctly prior to version 8.8. This is a known problem that has been fixed in 8.8.
- 3. Some RS232/RS485 converters require a 120Ω terminating resistor. Other converters have internal resistors. If the connection is not reliable, you might need to add a terminating resistor on the converter.

#### **NICE/ELAN DEVELOPER PARTNER INFORMATION**

This driver was written and supported by: Paul Cammidge Computer Consulting cc (PCCC).

## **Disclaimer**

Paul Cammidge Computer Consulting cc drivers are created to the highest standard and developed with industryleading practices, including bench and real-world field testing.

Paul Cammidge Computer Consulting cc advises that dealers take advantage of our free show room driver to thoroughly test and familiarize themselves with our drivers and their capabilities before installing them on a customer site.

**PAUL CAMMIDGE COMPUTER CONSULTING CC (PCCC)** offer dedicated support to help dealers, though PCCC accepts no liability for any loss, delays, damage or otherwise, whether resulting from the use of their drivers or otherwise. Drivers are provided without warranty with respect to the product they are controlling. PCCC does not guarantee the continuous functionality should the product manufacturer implement a change to their product. We constantly update our drivers to improve functionality and remove any bugs that may arise, with updates being provided at no cost for the listed, supported models in this integration note. Major updates of products may lead to the need to purchase versions of drivers.